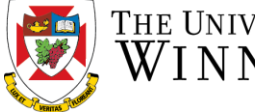

THE UNIVERSITY OF WINNIPEG

If after resetting your password you are still unable to log in, please contact <u>myhr@uwinnipeg.ca</u> for assistance.

Your username is typically your primary email address that was provided to HR as part of your hiring paperwork. If you don't know your username, please contact <u>myhr@uwinnipeg.ca</u>

| 1. Using your web browser,<br>please access the UWinnipeg<br>myHR site.                                                                                                    | https://myhr.uwinnipeg.ca                                                                                                    |
|----------------------------------------------------------------------------------------------------|----------------------------------------------------------------------------------------------------|
| 2. Click the "Reset My<br>Password" link                                                                                                    | Self Service Login<br>Username<br>Password<br>Login<br>Reset My Password<br>Don't have a Self Service account? Register Now                                                                                                    |
| <ul> <li>3. Please enter your primary email address and your home postal code.</li> <li>If you have a @uwinnipeg.ca address, please use this. Otherwise it is the email provided to HR when you were hired.</li> <li>Note, you may be prompted with a photograph challenge.</li> <li>Click "Verify Identity"</li> </ul> | Verify Your Identity<br>Enter values for the following fields to verify your Identity.<br>Email<br>What is your current Postal Code on file with Human<br>Resources? Please use this format: "A0A 0A0"<br>I'm not a robot<br>Verify Identity |

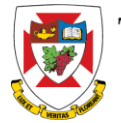

| 4. If you receive a message<br>"Unable to Verify Identity",<br>please contact<br><u>myhr@uwinnipeg.ca</u> for<br>assistance.                                                                                                    | Verify Your Identity   Enter values for the following fields to verify your Identity   Email   What is your current Postal Code on file with Human Resources? Please use this format: "A0A 0A0"   We are unable to validate your Identity.   We are unable to validate your Identity.   I'm not a robot   Verify Identity |                                                                                            |
|----------------------------------------------------------------------------------------------------|----------------------------------------------------------------------------------------------------|--------------------------------------------------------------------------------------------|
| 5. If your information matches<br>what we have in the system,<br>you will see a message at the<br>top of the screen like this (see<br>to right). If you do not see this<br>message, please see step 4 to<br>verify that your information<br>was accepted. | Success<br>Your validation code has been emailed. If you do not get an email, please or fact your System Administrator.                                                                                                    | alidate Verifica<br>ease Enter Verific<br>A If you leave this<br>onger be valid.<br>Verify |

Human Resources

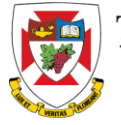

| 6. STOP!! Do not leave this<br>webpage! While you wait for<br>your code (typically received<br>immediately) please stay on<br>this site. If you leave the page,<br>you will need to request a new<br>code. | Validate Verification Code<br>Please Enter Verification Code.<br>If you leave this page your validation code will no<br>longer be valid.<br>Verify                                                                                                    |
|----------------------------------------------------------------------------------------------------|----------------------------------------------------------------------------------------------------|
| 7. Check your email for the<br>code, and look for this<br>message:                                                                                                    | Search Current Mailbox (Ctrl+E)   All Unread   By Date * Newest ↓   Today   UWinnipeg MyHR   MyHR Password Reset Verification Code   Hello                                                                                                    |
| 8. Clicking on the message will<br>display your code. Please note<br>this is a "one-time" use code,<br>and cannot be used in future<br>password resets.                                                    | Reply Reply All Forward<br>Tue 2019-04-30 10:39 AM<br>UWinnipeg MyHR <do.not.reply@myavanti.ca><br/>MyHR Password Reset Verification Code<br/>Hello<br/>Your password reset verification code s: LXKHHQ<br/>If you did not request a password reset please contact Human Resources.<br/>Thank You</do.not.reply@myavanti.ca> |

Human Resources

THE UNIVERSITY OF

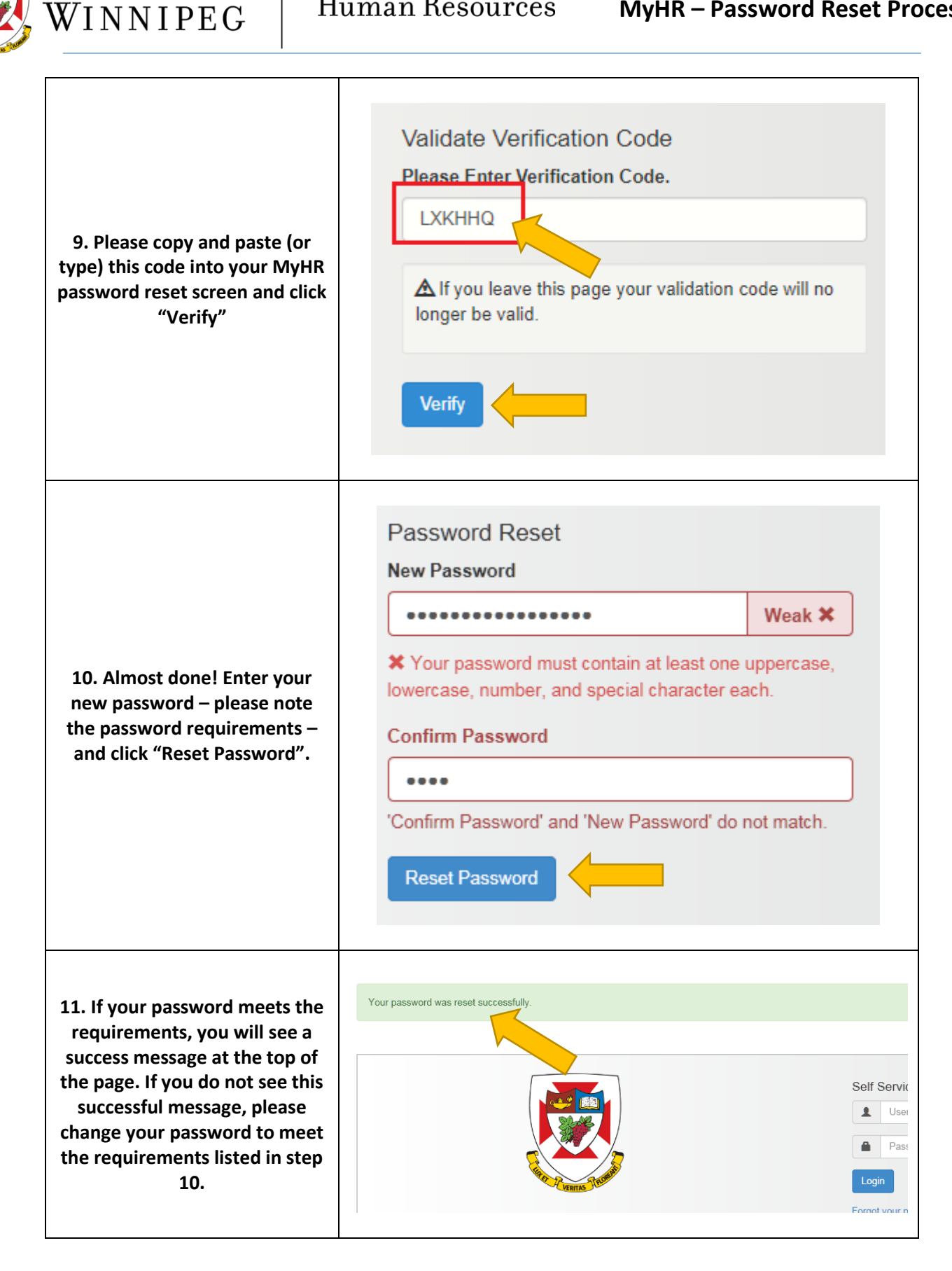

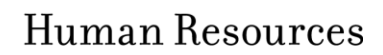

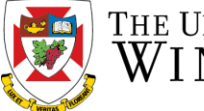

|                                                             | Self Service Login                              |
|-------------------------------------------------------------|-------------------------------------------------|
|                                                             | 1 Username >                                    |
|                                                             | Password >                                      |
| 12. You're done! You can now log in with your new password. | Login                                           |
|                                                             | Reset My Password                               |
|                                                             | Don't have a Self Service account? Register Now |
|                                                             | Need Help?                                      |
|                                                             |                                                 |